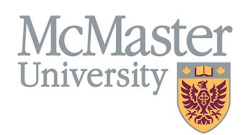

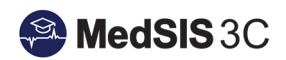

# User Manual – monitoring/managing learner requirements

TARGET AUDIENCE: ADMINISTRATORS

Updated March 27, 2024

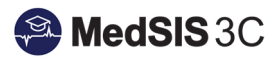

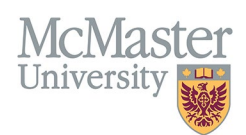

# Contents

| Brief explanation of Requirements                            | 1 |
|--------------------------------------------------------------|---|
| Common Learner Registration Requirements                     | 1 |
| Requirement Statuses                                         | 1 |
| For Requirements with Uploaded Documents                     | 1 |
| For Requirements with E-Modules                              | 2 |
| Searching for Learner Registration Requirements              | 2 |
| Understanding Search Type                                    | 2 |
| How to Search                                                | 2 |
| Through individual learner profiles                          | 3 |
| Using the Learner Search Requirement filters                 | 4 |
| How to upload Learner Registration Requirements              | 5 |
| How to mark Learner Registration Requirements as "completed" | 7 |

## Brief explanation of Requirements

Learners have different requirements based on their program, year level, and training status. MedSIS works with the programs to set up the requirements.

# **Common Learner Registration Requirements**

\*Please note, this list of requirements will vary by program.

- Registration Forms
- Letters
- Health Screen Records
- CPSO License
- Work Permit
- Vaccination Forms
- E-Modules
- Scrub Sizes
- Mask Fits

## Requirement Statuses

#### For Requirements with Uploaded Documents

Requirements with attachment files are uploaded by learners and need to be marked as completed by the program. This ensures the correct files are being uploaded by learners.

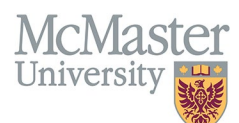

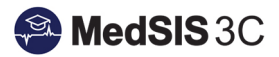

| Requirement Status  | Explanation                                                                                                    |
|---------------------|----------------------------------------------------------------------------------------------------|
| Expired             | The uploaded document for the requirement has expired.                                                                |
| Missing             | There is no uploaded document for this requirement.                                                                   |
| Pending or Uploaded | The document has been uploaded for the requirement but not marked completed by the program. It is pending completion. |
| Completed           | The document has been uploaded for the requirement and the program has marked it as completed.                        |

#### For Requirements with E-Modules

Learners can go through requirements with e-modules on their own. Once the learner goes through the entire e-module and if applicable, completes a mandatory graded section, the system marks this requirement as completed.

| Requirement Status | Explanation                                         |
|--------------------|-----------------------------------------------------|
| Not Completed      | The e-module has not been completed by the learner. |
| Completed          | The e-module has been completed by the learner.     |

# Searching for Learner Registration Requirements

#### Understanding Search Type

There is a field at the bottom of requirements that is for search type:

| 0 modulo0.     | outstanding       | meonipiete  |
|----------------|-------------------|-------------|
| Received Date: | From - To         |             |
| Search Type:   | All Documents O A | ny Document |

When the option 'All Documents' is selected, the system will verify if <u>all</u> documents/e-modules associated with the learner meet the specified criteria.

On the contrary, when the option 'Any Document' is chosen, the system will examine if **any** documents/e-modules completed by the learner satisfy the given criteria.

#### How to Search

You can search and view requirements for your learners two ways:

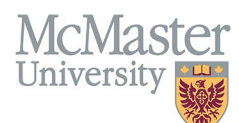

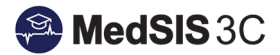

- 1) Opening individual learner profiles
- 2) Using the Learner Search Requirement filters

#### Through individual learner profiles

To access the learner requirements, click on the menu item called Learner Registration.

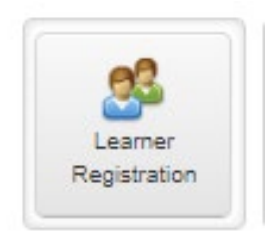

Use the Learner Search to open learner profiles.

| Q Learner Search                                                               |          |
|--------------------------------------------------------------------------------|----------|
| E Save Filter                                                                  | Q Search |
| Last Name: Student #:   First Name: OPHRDC #:   Known By: Hospital Employee #: |          |
| ✓ Registration                                                                 |          |
| Training Session 2022 - 2023 V Legal/Vea Status: -Select                       |          |
| l Estret Turce 🔽 Trainen 💌 Chastan 💌 Alla 🔽 Chastan                            |          |

Select the learner(s) you wish to view the requirements for and view profile.

|      | Learner Search Result            |          |                     |              |                   |                            | Selected: 5 Total: 5 📥 📀   |
|------|----------------------------------|----------|---------------------|--------------|-------------------|----------------------------|----------------------------|
| Sear | ch: 00000                        |          |                     |              |                   |                            | Print Documents            |
| ~    | Name 🥎                           | Student# | Last Training Level | Last Program | Learner Status    | Default Email              | Registration Status        |
| ~    | Doe, Jane                        | 40000001 | Year 2              | BHsc - MEP   | Returning Student | learneremail 1@momaster.ca | Not-Ready                  |
| ~    | Koals, Hia                       | 40000004 | Year 2              | BHso - MEP   | Returning Student | learneremail2@mcmaster.ca  | Not-Ready                  |
| ~    | Moore, Chen                      | 40000005 | Year 2              | BHsc - MEP   | Returning Student | learneremail3@mcmaster.ca  | Not-Ready                  |
| ~    | Patel, Nina                      | 40000002 | Year 2              | BHsc - MEP   | Returning Student | learneremail4@mcmaster.ca  | Not-Ready                  |
| ~    | Smith, Nick                      | 40000003 | Year 2              | BHso - MEP   | Returning Student | learneremail5@mcmaster.ca  | Not-Ready                  |
| Sho  | wing 1 to 5 of 5 entries Show 25 | entries  |                     |              |                   |                            | First Previous 1 Next Last |

From the left-hand menu, select Requirements.

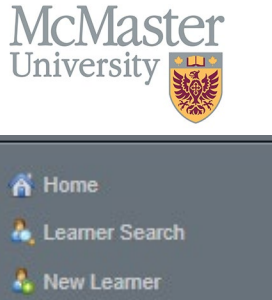

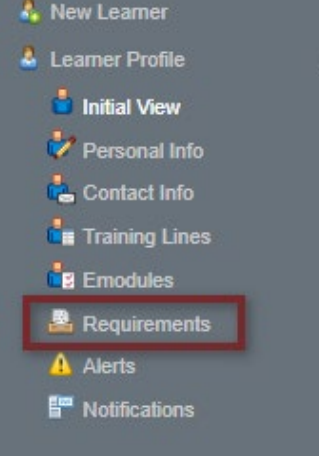

### Using the Learner Search Requirement filters

To access the learner requirements, click on the menu item called Learner Registration.

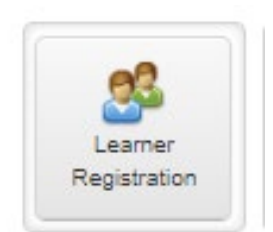

Use the Requirement section of the Learner Search to pull up those who fit the filters.

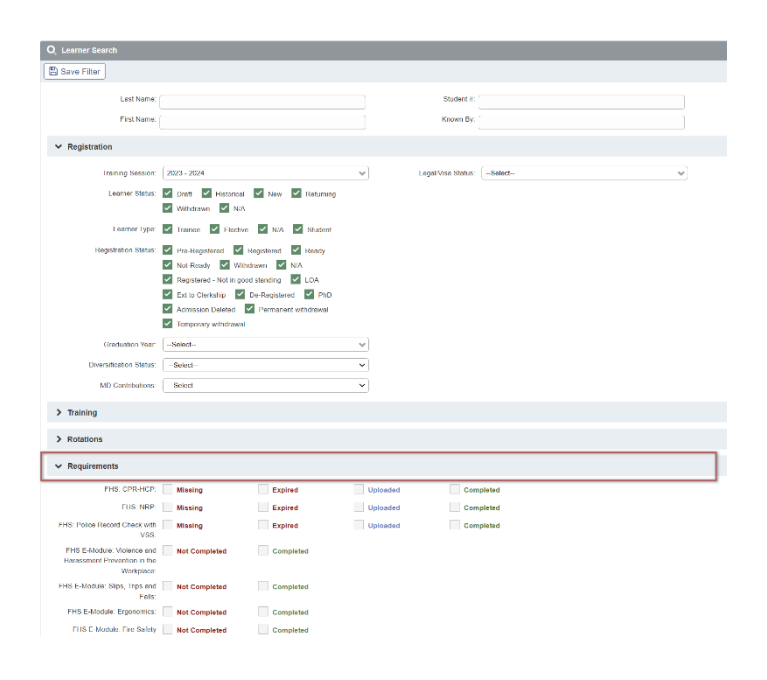

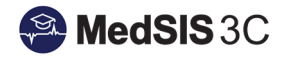

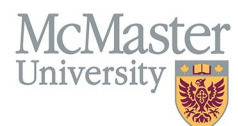

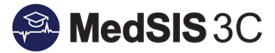

Select the requirement statuses you want to look at and then search (Please note, Police VSC requirement has the status "Uploaded").

| ✓ Requirements                                                                       |               |                             |             |           |                       |
|--------------------------------------------------------------------------------------|---------------|-----------------------------|-------------|-----------|-----------------------|
| Health Screen Records:                                                               | Outstanding   | Cleared                     | Not Cleared | Pending   | Provisionally Cleared |
| FHS: CPR-HCP:                                                                        | Missing       | Expired                     | Pending     | Completed |                       |
| FHS: NRP:                                                                            | Missing       | Expired                     | Pending     | Completed |                       |
| FHS: Police Record Check with<br>VSS:                                                | Missing       | Expired                     | Uploaded    | Completed |                       |
| FHS E-Module: Violence and<br>Harassment Prevention in the<br>Workplace:             | Not Completed | Completed                   |             |           |                       |
| FHS E-Module: Slips, Trips and<br>Falls:                                             | Not Completed | Completed                   |             |           |                       |
| FHS E-Module: Ergonomics:                                                            | Not Completed | Completed                   |             |           |                       |
| FHS E-Module: Fire Safety<br>Awareness:                                              | Not Completed | Completed                   |             |           |                       |
| FHS E-Module: Code Awareness:                                                        | Not Completed | Completed                   |             |           |                       |
| FHS E-Module: WHMIS:                                                                 | Not Completed | Completed                   |             |           |                       |
| FHS E-Module: AODA:                                                                  | Not Completed | Completed                   |             |           |                       |
|                                                                                      | <b></b>       | <b>—</b>                    |             |           |                       |
| O Learner Search                                                                     |               |                             |             |           |                       |
| Save Filter                                                                          |               |                             |             |           | Q Search              |
| Last Name:                                                                           |               | Student #:                  |             |           |                       |
| ✓ Registration                                                                       |               |                             |             |           |                       |
| Training Session: 2022 - 2023<br>Learner Status: Draft Historical ♥<br>Withdrawn N/A | New Returning | Legal/Visa Status: -Select- | v           |           |                       |

This will bring up a list of those matching the criteria and the individual profiles can be opened to view each learner's own requirement.

## How to upload Learner Registration Requirements

Learners can upload their own requirement documents to MedSIS. Many of these requirements must be signed of as completed by the program. This ensures the correct documentation has been uploaded. Administrators can also upload the documents on a learner's behalf.

To upload, open the learner's profile and select requirements from the left-hand menu.

Go to the requirement and select "upload" under the missing status.

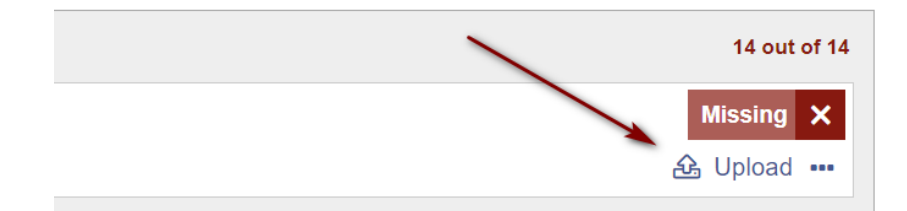

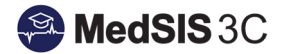

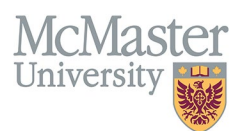

In the upload window, either drag and drop a file or click on the instructed area to upload. Once uploaded, the system will automatically change the status from "missing" to "pending" or "uploaded".

| FHS: CPR-HCP     | ×                             |
|------------------|-------------------------------|
| Attachment File: | Drag file or click to upload. |
| Issue Date:      | Expiry Date:                  |
| Status:          | × Missing                     |
| Comments:        |                               |
|                  |                               |
|                  | Save Close                    |

Enter the issue date. The programs have informed MedSIS of the timeframe for expiration dates and the system will automatically calculate the expiry date using those rules.

| HS: CPR-HCP      |                            |              | >           |
|------------------|----------------------------|--------------|-------------|
| Attachment File: | Drag file or click to uplo | oad.         |             |
|                  | Test_Upload_Word Doc.      | docx 🗙       |             |
| Issue Date:      | 02-Sep-2022                | Expiry Date: | 02-Sep-2024 |
| Status:          | Pending                    | P            |             |

Enter any comments, if needed, and save. The learner can view these comments.

| Attachment File: | Drag file or click to upload.  |              |             |
|------------------|--------------------------------|--------------|-------------|
|                  | Test_Upload_Word Doc.docx X    |              |             |
|                  |                                |              |             |
| Issue Date:      | 02-Sep-2022                    | Expiry Date: | 02-Sep-2024 |
| Status:          | Pending 🗸                      |              |             |
| Comments:        | Leave comments here if needed. |              |             |
|                  |                                |              |             |
|                  |                                |              |             |
|                  | L                              |              |             |

This requirement is now uploaded and needs to be marked as "completed" by the program.

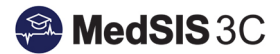

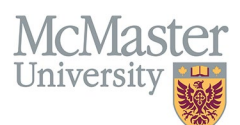

# How to mark Learner Registration Requirements as Completed

The suggested way to mark Learner Registration requirements as completed is to search using the requirement filters. Searching on requirements "missing", "uploaded" (for police VSC), "pending" "expired" or "not completed" will pull up learner requirements that need to be marked completed.

Once you search and have a list of those matching the criteria, the individual profiles can be opened to view each learner's own requirement.

To mark the requirement as completed, click "edit".

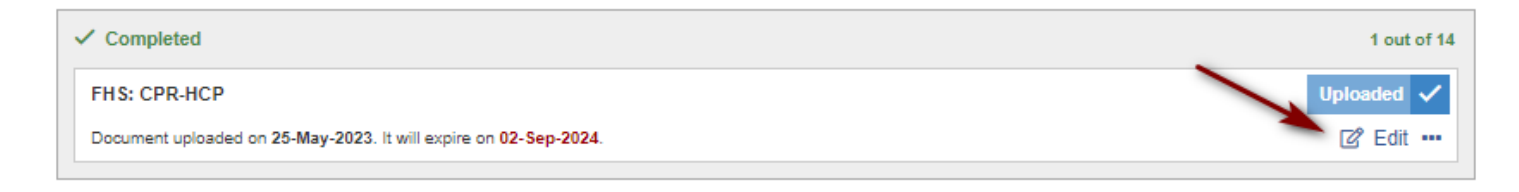

In the upload window, click the status drop down and select "completed".

| FHS: CPR-HCP     |                             | ×                        |
|------------------|-----------------------------|--------------------------|
| Attachment File: | Drag file or click to uploa | d.                       |
| Issue Date:      | 01-Aug-2022                 | Expiry Date: 01-Aug-2024 |
| Status:          | Pending                     |                          |
| Comments:        | Q Search                    |                          |
|                  | Completed                   |                          |
|                  | Pending                     |                          |
|                  |                             |                          |
|                  |                             | 🕒 Save 🗶 Close           |

This will change the status of the upload to "completed". Click "Save" to finalize the requirement.

| FHS: CPR-HCP     |                                |              | \$             |
|------------------|--------------------------------|--------------|----------------|
| Attachment File: | Drag file or click to upload.  |              |                |
|                  | Test_Upload_Word Doc.docx ×    |              |                |
|                  |                                |              |                |
| Issue Date:      | 02-Sep-2022                    | Expiry Date: | 02-Sep-2024    |
| Status:          | Completed 🗸                    |              |                |
| Comments:        | Leave comments here if needed. |              |                |
|                  |                                |              |                |
|                  |                                |              |                |
|                  |                                | 1            |                |
|                  |                                |              |                |
|                  |                                |              | B Save X Close |

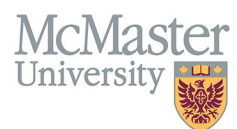

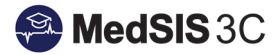

## The requirement will then change to green and be marked "completed".

| ✓ Completed                                            | 1 out of 14 |
|--------------------------------------------------------|-------------|
| FHS: CPR-HCP                                           | Completed 🗸 |
| Document is up to date. It will expire on 02-Sep-2024. | 🖉 Edit 🚥    |

#### **QUESTIONS?**

If you have any questions or difficulties with this process, please submit them through our ticketing system.

To submit a ticket, please visit medsishelp.mcmaster.ca

User Guide: How to Submit a Ticket